## How to Register for WebEOC Training:

- 1. Go to WebEOC (https://femacms.webeoc.us/) & Login using your credentials.
- 2. When prompted select position and incident.

|                              | ~ |
|------------------------------|---|
| Select Position and Incident |   |
| Micro Learning (Edit)        | • |
| Incident                     |   |
| Daily Operations 2022        | - |

3. Select the Menu button and then choose "01. Training Resource Center"

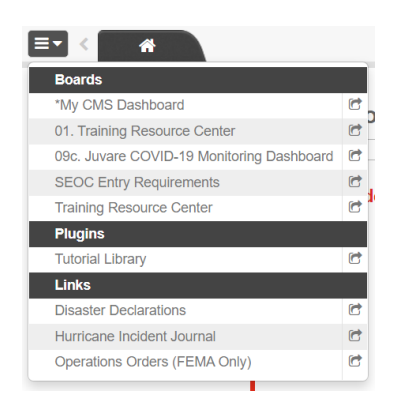

4. Make sure the Tab "Instructor-Led Training" is selected

| Ev C M 01. Training Resource Center *                                                    |                     |                |  |  |
|------------------------------------------------------------------------------------------|---------------------|----------------|--|--|
| Training Resource Ce<br>Calendar                                                         | nter -              |                |  |  |
| Incident: Daily Operations 2022<br>Position: Micro Learning (Edit)<br>Tuesday 08/23/2022 |                     |                |  |  |
| Calendar List Archive Users                                                              | Admin Key Terms Tra | search here    |  |  |
| State: All                                                                               | ✓ Level: All ✓      | + New Training |  |  |
| View:                                                                                    | Week                | Month          |  |  |
| « Previous Month                                                                         |                     | August, 2022   |  |  |

5. Select either calendar or list view

## 5a. When you are in List view:

| Training Name | Description                                                                                                    | Training Type | Training Location | Start Date             | Duration (hrs) | Registrations | Timezone | Actions |
|---------------|----------------------------------------------------------------------------------------------------|---------------|-------------------|------------------------|----------------|---------------|----------|---------|
| WebEOC 101    | WebEOC 101 is intended to give FEMA<br>WebEOC users a basic introduction to<br>FEIAW WebEOC, Participants will walk<br>away from this training and be able to<br>understand the history of FEMA CMS,<br>identify the purpose and importance of<br>CMS, and be able to navigate through key<br>CMS (WebEOC) features. | Virtual       | Virtual           | 08/24/2022 01:00<br>PM | 1.5            | 16/50         | EST      | Q       |

Click the magnify glass button (under Actions). A detail level description of the class appears, similar to below.

## 5b. When you are in Calendar view:

| 22 | 23                        | 24<br>WebEOC 101 | 25              |
|----|---------------------------|------------------|-----------------|
| 29 | 30 Resource Request Board | 31               | Sep 1           |
| 5  | 6                         | 7                | 8<br>WebEOC 101 |

Click the link of the course name "WebEOC 101"

6. Either from List view or Calendar view you will be prompted with a popup window "Training Details"

| This information will be available upon approval for this training. |
|---------------------------------------------------------------------|
|                                                                     |
|                                                                     |
|                                                                     |
|                                                                     |
|                                                                     |
|                                                                     |
| Incident                                                            |
| Incident:                                                           |
| TRAINING HQ 2022 WebEOC Training 01-06-2022                         |
|                                                                     |
|                                                                     |
|                                                                     |
|                                                                     |
|                                                                     |

7. In the lower right corner of the popup window click the "+ Sign up"

8. You will be prompted with another window warning you are about to sign up for this training.

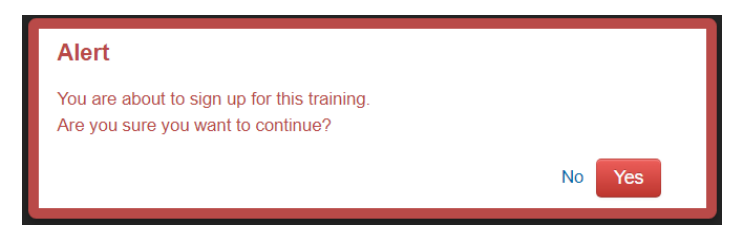

- 8a. Click "Yes" you are now registered for the training
- 8b. Click "No" you are NOT registered for the training
- 9. You will receive an email prior to the class with the Adobe Connect Virtual Class information.

## Unregister for Training

1. If you discover you cannot attend, please find, and repeat the above process for the class you need to withdraw from. At the bottom of the "Training Detail" popup window, click the button with the trash can on it.

| 22/50 |
|-------|
|       |
|       |
|       |

2. You will be prompted with a popup window confirming your "Cancel" request.

| Cancel                                   |                  |        |
|------------------------------------------|------------------|--------|
| Are you sure you want to remove yourself | from this traini | ng?    |
|                                          | Cancel           | Remove |

2a. Click the button "Remove" to be removed from the training.

2b. Click the button "Cancel" to cancel and remain in the training